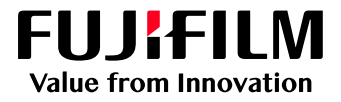

# Perform Advanced Calibration with Full Width Array

## GX Print Server for Iridesse Production Press

Version 1.0

FUJIFILM Business Innovation Corp.

### Overview

This exercise will demonstrate the process of calibrating the colour data between the GX Print Server and the print engine, using the Print Engine's Full Width Array (FWA).

The purpose of calibration is to monitor the variation of colour reproduced by the print engine. The process allows the GX Print Server to compensate for variables such as changes in the installation environment, printer components, printing substrates and other factors.

The "Advanced calibration" process using the Full Width Array feature allows users to perform a calibration without manually measuring colour charts by hand. It takes advantage of an inline scanner within the print engine to measure the charts and communicate this information to the GX Print Server. The benefit to the operator is a reduction in time and an optimized process in which to maintain consistent colour quality.

## Objective

- Navigate to the location of the setting on the GX Print Server
- Create a Calibration file without manually measuring the colour patches
- Assign the Calibration to the Stock
- Update the Calibration

#### **BEFORE**

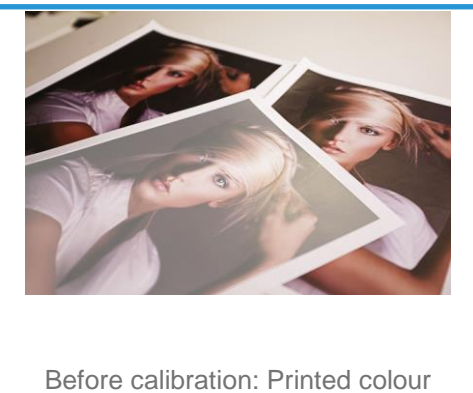

consistency issues

AFTER

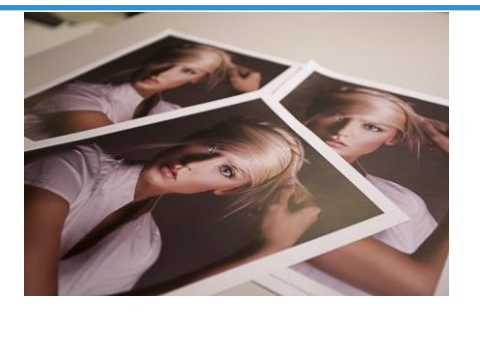

After calibration: Colour is uniform from page to page

## Create a Calibration File

i

For information about creating a stock in the stock library using the "Stock Library Manager" application, go to the Help menu of Stock Library Manager application.

- 1. Create a stock in the stock library and assign it to the tray.
- 2. In the shortcut area, select [Calibration].

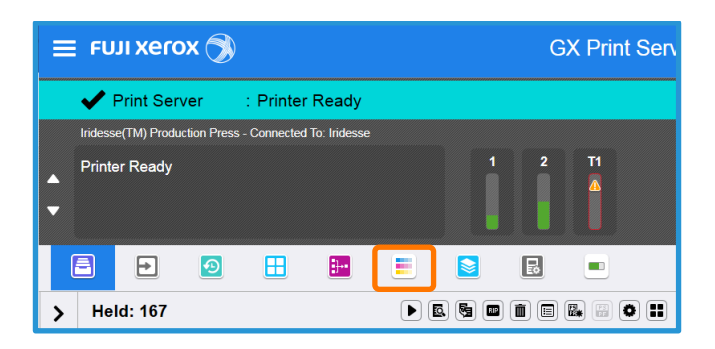

3. In the top left corner of the calibration management window click the (Create New) button.

| 2                | • 0             |                 |          |                      | ļ                       |          |   |
|------------------|-----------------|-----------------|----------|----------------------|-------------------------|----------|---|
| Calibration      | Target Scan A   | djustment       |          |                      |                         |          |   |
| Calibration: 1 I | em(s)           |                 |          |                      |                         |          |   |
| ت 🗈 🕷            | Jpdate 📕 Verify | Revert          |          |                      |                         | Search   | ۹ |
| Name             |                 | Paper Type      | Halftone | Execution Date/Tim   | Modified Date/Time      | Comments |   |
| Training Calibra | ion 20102017    | Plain(Uncoated) | 200 dot  | 11/22/2017 3:30:55 P | M 11/24/2017 1:57:56 PM |          |   |
|                  |                 |                 |          |                      |                         |          |   |
|                  |                 |                 |          |                      |                         |          |   |
|                  |                 |                 |          |                      |                         |          |   |
|                  |                 |                 |          |                      |                         |          |   |
|                  |                 |                 |          |                      |                         |          |   |
|                  |                 |                 |          |                      |                         |          |   |
|                  |                 |                 |          |                      |                         |          |   |

4. Select Full Width Array to perform the calibration.

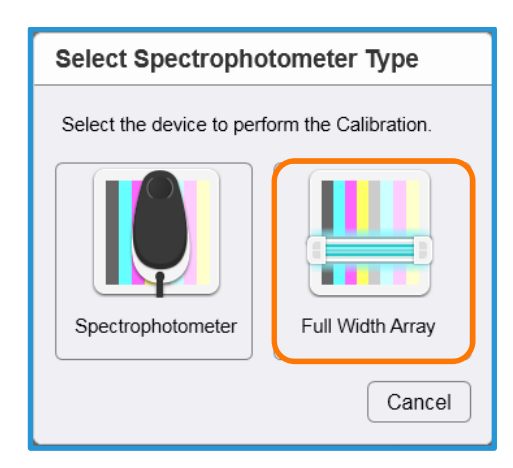

Please note in the following step 200 dots per inch is the default halftone screen ruling. If another halftone is used to print the job, please select the halftone to be used in [Halftone].

5. Set up Calibration Mode

Select [200 dots] in [Halftone], **[Advanced]** in [Calibration Method], [Silk Coated 140(M2)] in [Calibration Target], select the tray in **[Paper Tray]** and then click **[Next]**.

| Create Calibration                                                    |         |
|-----------------------------------------------------------------------|---------|
|                                                                       |         |
| Step 1 🌩                                                              |         |
| Specify Calibration Conditions                                        |         |
| Specify the calibration conditions, then proceed to Step 2.           |         |
| Talitone                                                              |         |
| Calibration Method                                                    |         |
| Advanced V                                                            |         |
| Calibration Target                                                    |         |
| SilkCoated 140(M2)                                                    | Select  |
| Tray                                                                  |         |
| Tray 1: A3 120 Uncoated, A3 (297 x 420 mm) SEF, Plain, White, 120 gsm | v       |
|                                                                       |         |
|                                                                       |         |
| A Draviava                                                            | Novt    |
| Previous Step 1 P Step 2                                              | INEXI 🕨 |
|                                                                       |         |
|                                                                       | Cancel  |

6. Select [Output Quantity (Sheets)] and choose the number of sheets to be output (Please note the default is 7 which is the recommended minimum) and then click [Print].

| Create Calibration                                       |
|----------------------------------------------------------|
|                                                          |
| Step 2 🌩                                                 |
| Auto Scan Calibration Chart                              |
| Click Print to simultaneously output and scan the chart. |
| Scan Adjustment File                                     |
| Not Specified v Select                                   |
| File Name                                                |
| Output Quantity (sheets)                                 |
| 7 - + (3-22, Default: 7)                                 |
|                                                          |
|                                                          |
|                                                          |
|                                                          |
| Previous     Step 1      Step 2     Print                |
| Cancel                                                   |

i

During the printing process color charts are printed and scanned and the data is sent back from the engine to the GX Print Server for processing.

| Processing              |
|-------------------------|
| Processing Print Cancel |

7. After printing the calibration charts, the result dialog window is displayed automatically. Click [Save].

| Descript                     | ion                                          |                                                                                              |                                                           |                                             |
|------------------------------|----------------------------------------------|----------------------------------------------------------------------------------------------|-----------------------------------------------------------|---------------------------------------------|
| Red: Ta<br>Blue: C<br>Green: | arget<br>urrent state<br>Adjusted state      |                                                                                              |                                                           |                                             |
| Density                      | Cyan                                         | Magenta                                                                                      | Yellow                                                    | Black                                       |
| 2.0                          |                                              |                                                                                              |                                                           |                                             |
|                              | The calib<br>To save v<br>Save.<br>To verify | ration file for achieving the<br>vithout verifying the results<br>the results, click Verify. | target from the current s<br>of the calibration file to b | tate will be created. i<br>e created, click |
|                              |                                              |                                                                                              |                                                           |                                             |
|                              |                                              |                                                                                              |                                                           |                                             |

8. Enter [Calibration File Name] and [Comments] as necessary and click [Save].

Eg) **Calibration File Name:** Coated Paper, **Comments:** Calibrated on Colotech Silk Coated 140gsm stock

 $(\mathbf{i})$ 

Please note: When [Assign to the Selected Paper Tray/Stock] is checked in the window below, the file is both saved and assigned to Stock. The assignment of the calibration file can be changed in [Stock Library].

| Save Calibration                                                                                                    |                                    | ×    |   |  |  |  |  |  |
|----------------------------------------------------------------------------------------------------|------------------------------------|------|---|--|--|--|--|--|
| Calibration Conditions                                                                                                    |                                    |      |   |  |  |  |  |  |
| Connected Printer: Iridesse(TM) Production Press<br>Scanner: Full Width Array<br>Haltone: 200 dot<br>Calibration Method: Advanced<br>Tray/Stock: Tray 1/A3 120 Uncoated<br>Calibration Target: SilkCoated 140(M2) |                                    |      |   |  |  |  |  |  |
| Enter a file name and a co                                                                                                    | mment, and click Save.             |      | _ |  |  |  |  |  |
| Calibration File Name                                                                                                    | Coarted Paper                      |      |   |  |  |  |  |  |
| Comments                                                                                                    | Comments Calibrated Coated 140 gsm |      |   |  |  |  |  |  |
| Assign to the selected Tray/Stock.                                                                                                    |                                    |      |   |  |  |  |  |  |
| Back                                                                                                    | Cancel                             | Save | • |  |  |  |  |  |

Congratulations you have now completed a Calibration of the GX Print Server.

If you want to use the above method to assign the calibration to a tray for a once off job you have now completed this exercise.

However if you want to learn another method of how to assign a calibration to a stock please continue to the next exercise.

## Assign the Calibration to the Stock.

 $(\mathbf{i}$ 

Please note: It is possible to only assign the calibration to a tray or a job for a one time use. However if the calibration is to be used every time a particular stock is used and saved against that stock, please continue with this exercise.

1. In the shortcut area, select [Stock Library].

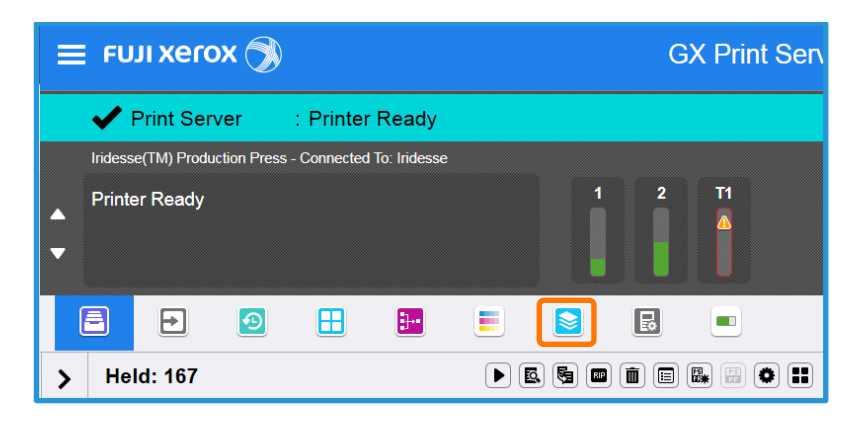

2. Double click the stock that the calibration file is going to be assigned to.

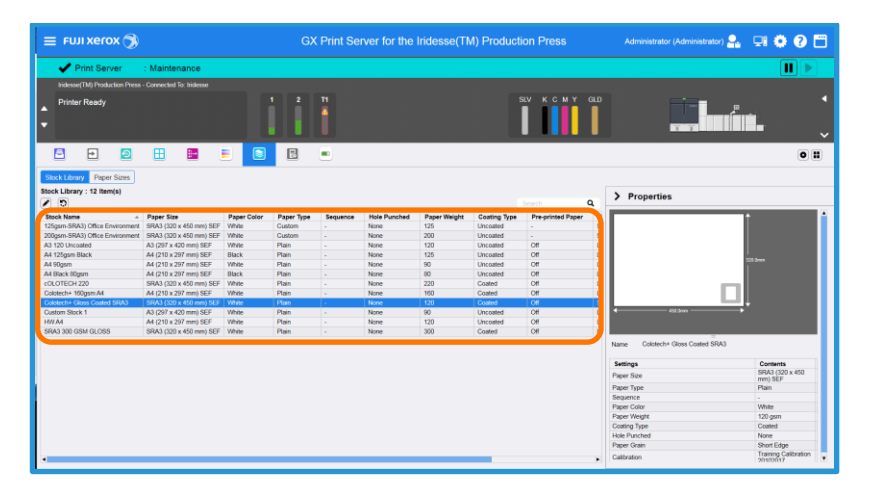

3. Select the calibration file (i.e Coated Paper) in [Calibration] and then click [OK].

| Edit Stock Library                        | 🗂 🗙             |
|-------------------------------------------|-----------------|
| Stock Name<br>Colotech+ Gloss Coated SRA3 |                 |
| SPA2 (220 x 450 mm) SEE                   | Hole Punched    |
| 3003 (320 X 430 mm) 3EF                   | Paper Grain     |
| 320.0 (98.0.330.2)                        | Short Edge      |
| Length (mm)                               | Calibration     |
| 450.0 (146.0-488.0)                       | Coarted Paper V |
| Paper Type                                |                 |
| Plain                                     |                 |
| Paper Color                               |                 |
| White                                     |                 |
| Paper Weight (g/n๋)<br>120 (52 - 400)     |                 |
| × /                                       |                 |
|                                           |                 |
|                                           |                 |
|                                           |                 |
|                                           |                 |
|                                           |                 |
|                                           | Cancel          |

4. The calibration file is assigned to the stock.

| <b>-</b>                  | Ð      | <b>H F</b>              |             | R          | •        |                               |              |              |              |
|---------------------------|--------|-------------------------|-------------|------------|----------|-------------------------------|--------------|--------------|--------------|
| Stock Library Paper S     | izes   |                         |             |            |          |                               |              |              |              |
| Stock Library : 12 Item/s | •      |                         |             |            |          |                               |              |              |              |
|                           | ,<br>, |                         |             |            |          |                               |              | Search       | ٩            |
| Stock Name                |        | Paper Size              | Paper Color | Paper Type | Sequence | Calibration                   | Hole Punched | Paper Weight | Coating Type |
| 125gsm-SRA3) Office Envir | onment | SRA3 (320 x 450 mm) SEF | White       | Custom     | -        | *Default                      | None         | 125          | Uncoated     |
| 200gsm-SRA3) Office Envir | onment | SRA3 (320 x 450 mm) SEF | White       | Custom     | -        | *Default                      | None         | 200          | Uncoated     |
| A3 120 Uncoated           |        | A3 (297 x 420 mm) SEF   | White       | Plain      | -        | Coarted Paper                 | None         | 120          | Uncoated     |
| A4 125gsm Black           |        | A4 (210 x 297 mm) SEF   | Black       | Plain      | -        | *Default                      | None         | 125          | Uncoated     |
| A4 90gsm                  |        | A4 (210 x 297 mm) SEF   | White       | Plain      | -        | "Default                      | None         | 90           | Uncoated     |
| A4 Black 80gsm            |        | A4 (210 x 297 mm) SEF   | Black       | Plain      |          | *Default                      | None         | 80           | Uncoated     |
| cOLOTECH 220              |        | SRA3 (320 x 450 mm) SEF | White       | Plain      | -        | *Default                      | None         | 220          | Coated       |
| Colotech+ 160gsm A4       |        | A4 (210 x 297 mm) SEF   | White       | Plain      | -        | *Default                      | None         | 160          | Coated       |
| Colotech+ Gloss Coated SF | RA3    | SRA3 (320 x 450 mm) SEF | White       | Plain      |          | Coarted Paper                 | None         | 120          | Coated       |
| Custom Stock 1            |        | A3 (297 x 420 mm) SEF   | White       | Plain      | -        | *Detault                      | None         | 90           | Uncoated     |
| HW A4                     |        | A4 (210 x 297 mm) SEF   | White       | Plain      | -        | Training Calibration 20102017 | None         | 120          | Uncoated     |
| CD40 200 CC14 CLOCC       |        | SRA3 (320 x 450 mm) SEE | White       | Plain      | -        | Training Calibration 20102017 | None         | 300          | Coated       |

You have now assigned the calibration data to a stock in the stock library, and now any job that is sent using that paper type will use this calibration data. You have completed this exercise.

Now that you have saved a calibration you may need to schedule a regular time to update this color data around the constantly changing printing environment. A good suggestion is to do this daily. The following process will demonstrate how to update the calibration files that we have made in the previous pages.

## Update the calibration

1. In the shortcut area, select [Calibration].

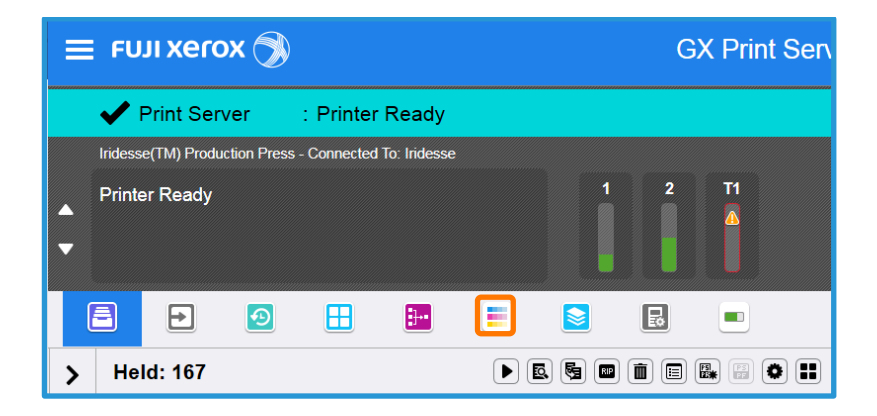

2. Select the calibration file to be updated.

| E 🕨 🖸                                                                                                    | 8                       |                       |                       |          |   |  |
|----------------------------------------------------------------------------------------------------|-------------------------|-----------------------|-----------------------|----------|---|--|
| Calibration Target Scan Ad                                                                                                    | justment                |                       |                       |          |   |  |
| Calibration: 1 Item(s)   Calibration: 1 Item(s)  Calibration: 1 Item(s)  Calib | BRevert E               |                       |                       | Search   | ۹ |  |
| Name                                                                                                    | Paper Type Halftone     | Execution Date/Time   | Modified Date/Time    | Comments |   |  |
| Training Calibration 20102017                                                                                                    | Plain(Uncoated) 200 dot | 11/22/2017 3:30:55 PM | 11/24/2017 1:57:56 PM |          |   |  |
| Training Calibration 20102017                                                                                                    | Plain(Uncoaled) 200 dol | 11/22/2017 3.30.55 PM | 11/24/2017 1.57.56 PW |          |   |  |
|                                                                                                    |                         |                       |                       |          |   |  |
|                                                                                                    |                         |                       |                       |          |   |  |
|                                                                                                    |                         |                       |                       |          |   |  |
|                                                                                                    |                         |                       |                       |          |   |  |
|                                                                                                    |                         |                       |                       |          |   |  |
|                                                                                                    |                         |                       |                       |          |   |  |

- 3. Click the Oupdate (Update) button located near the top left of the calibration window.
- 4. Select the output tray in [Paper Tray] and then click [Next].

Please note: The items that are greyed out, except [Paper Tray] are already predefined by the original conditions that were set when the calibration was created.

| 1 🔿                                                              |          |
|------------------------------------------------------------------|----------|
|                                                                  |          |
| Calibration Conditions                                           |          |
| the calibration conditions, then proceed to Step 2.              |          |
| 9                                                                |          |
|                                                                  |          |
| ion Method                                                       |          |
|                                                                  |          |
| ion Target                                                       |          |
|                                                                  |          |
|                                                                  |          |
| 1: A3 120 Uncoated, A3 (297 x 420 mm) SEF, Plain, White, 120 gsm | <b>v</b> |
|                                                                  |          |
|                                                                  |          |
|                                                                  |          |
| evious Step 1 🕨 Step 2                                           | Next 🕨   |
| 1                                                                |          |
|                                                                  |          |

5. Select [Output Quantity (Sheets)], and then click [Print].

| Calibration - Update                                     |  |
|----------------------------------------------------------|--|
|                                                          |  |
| Step 2 🔿                                                 |  |
| Auto Scan Calibration Chart                              |  |
| Click Print to simultaneously output and scan the chart. |  |
| Scan Adjustment File                                     |  |
|                                                          |  |
| File Name                                                |  |
| Output Quantity (sheets)                                 |  |
| 7 (3-22, Default: 7)                                     |  |
|                                                          |  |
|                                                          |  |
|                                                          |  |
|                                                          |  |
| Previous Step 1      Step 2     Print                    |  |
|                                                          |  |
| Cance                                                    |  |

6. After printing the calibration charts, the result dialog is displayed automatically. Click [Save].

| View I                 | Result - Curr                                | ent Status                                                                                         |                                                                 |                                          |
|------------------------|----------------------------------------------|----------------------------------------------------------------------------------------------------|-----------------------------------------------------------------|------------------------------------------|
| Descrip                | ption                                        |                                                                                                    |                                                                 |                                          |
| Red:<br>Blue:<br>Green | Target<br>Current state<br>n: Adjusted state |                                                                                                    |                                                                 |                                          |
| Density                | y Cyan                                       | Magenta                                                                                            | Yellow                                                          | Black                                    |
| 2.0                    |                                              | 4                                                                                                  |                                                                 | k                                        |
| 1.0                    |                                              |                                                                                                    |                                                                 |                                          |
| 0.0                    | The of To sa Save To ve                      | alibration file for achieving the ve without verifying the results rify the results, click Verify. | e target from the current st<br>s of the calibration file to be | ate will be created.<br>e created, click |
|                        |                                              |                                                                                                    |                                                                 |                                          |
|                        |                                              |                                                                                                    |                                                                 |                                          |
|                        |                                              |                                                                                                    | Cancel                                                          | Verify Save                              |

7. Click [Save] to apply the calibration file.

| Save Calibration                                                                                                    |                           |      | Х  |
|----------------------------------------------------------------------------------------------------|---------------------------|------|----|
| Calibration Conditions                                                                                                    |                           |      |    |
| Connected Printer, Indesse(TM) Production Press<br>Scanner: Full Width Array<br>Halitone: 200 dot<br>Calibration Method: Advanced<br>Tray/Stock: Tray 11/A3 120 Uncoated<br>Calibration Target: SilkCoated 140(M2) |                           |      |    |
| Enter a file name and a comment, and click Save.                                                                                                    |                           |      |    |
| Calibration File Name                                                                                                    | Coarted Paper             |      |    |
| Comments                                                                                                    | Calibrated Coated 140 gsm |      |    |
| Assign to the selected Tray/Stock.                                                                                                    |                           |      |    |
| Back                                                                                                    | Cancel                    | Save | è. |

Congratulations you have now completed this exercise.